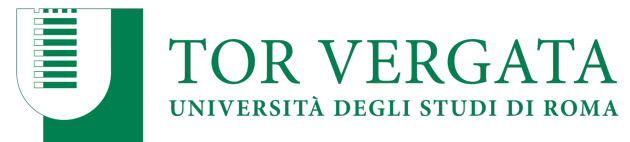

## Istruzioni per l'accesso alla Scheda di Monitoraggio Annuale

Il Coordinatore o il Referente della Commissione Paritetica Docenti-Studenti accede al sito <u>http://ava.miur.it/</u> entrando con le proprie credenziali della SUA-CdS.

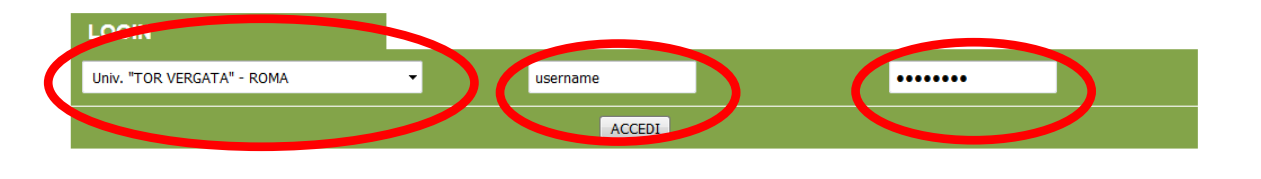

Per default appare l'anno corrente, ad oggi a.a. 2021/22. Si trova la schermata

| /a e<br>.azioni |                                                                                                    |
|-----------------|----------------------------------------------------------------------------------------------------|
|                 | Comunicazioni                                                                                                    |
| 021             | NEW 19/07/2021                                                                                                    |
|                 | Sono stati pubblicati i Decreti di accreditamento per i corsi 2021/2022                                                                                                    |
|                 | NEW 14/07/2021                                                                                                    |
|                 | Sono stati pubblicati gli indicatori per favorire le attività di autovalutazione in riferimento ai CdS attivi<br>nell'a.a. 2020/2021                                                                                                    |
|                 | 15/06/2021                                                                                                    |
|                 | Si comunica che, per quanto riguarda la scadenza del 15 giugno, tutte le segnalazioni che arriveranr<br>entro la giornata di oggi saranno comunque gestile ed evase nei prossimi giorni.<br>Si conferna anche che verà rispettato quanto indicato dalla Nota Ministeriale n. 15034 del 21/5 anch<br>per quanto riguarda la verifica del rispetto dei requisiti minimi della docenza a.a. 21/22 che verà<br>effettuata, per i corsi che no abbiano completato almeno un ciclo di studi, tenendo conto dell'offerta<br>didattica programmata. |
|                 | 11/06/2021                                                                                                    |
|                 | A seguito di chiarimenti con il Ministero relativamente alla nota n.15034 del 21/05, è in linea la versio<br>definitiva del controllo docenti SUA 2021:                                                                                                    |
|                 | <ul> <li>per PO/PA/RU la fotografia è relativa ai docenti in servizio al 15/6 (scadenza SUA) integrati co<br/>docenti (PO/PA/RU) presenti al 31/12 ma non già estratti al 15/6 (solo nel caso il decreto di<br/>nomina sia già presente in archivio docenti al 15/6)</li> </ul>                                                                                                    |
|                 | <ul> <li>per ID/OD/RØ (LoginMiur) la fotografia è relativa ai contratti in essere al 15/6 integrati anche<br/>con contratti nuovi con inizio successivo alla scadenza. In particolare per i contratti in essere a<br/>15/6, per i quali esiste già il rimovo inserito sul portale LoginMiur verrà visualizzato il contratto<br/>più recente anche se con data inizio successiva al 15/6.</li> </ul>                                                                                                    |
|                 | 21/05/2021                                                                                                    |
|                 | Proroga al 15 giugno <u>visualizza</u>                                                                                                    |

Per accedere alla Scheda di Monitoraggio annuale in compilazione e, nel corso dell'anno, agli aggiornamenti relativi ai dati sugli indicatori dell'allegato E del DM6/2019, occorre accedere tramite la seconda voce in alto a sinistra, SUA-CdS 2020. L'accesso alla documentazione relativa agli anni precedenti avviene in modo analogo attraverso le voci più in basso.

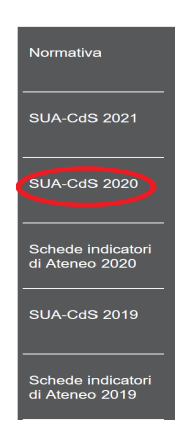

Scendendo nella parte inferiore della schermata, si accede al bottone con la lente 'Visualizza scheda'

| Gest              | ione Schede SUA          |
|-------------------|--------------------------|
| Gestione SUA (ag  | giornamenti e modifiche) |
| Inserisci Nuove S | AL                       |
| Elimina Schede    |                          |
| Visualizza Schede | $\mathbf{>}$             |
| Cestione Insegna  | menti                    |

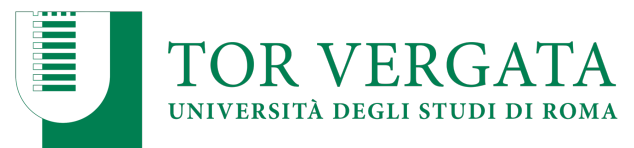

## accedendo ad una schermata analoga alla seguente:

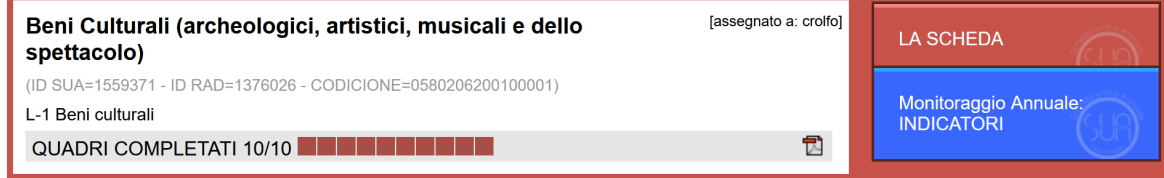

Da tale schermata, a partire dall'elenco puntato in alto, si accede ai seguenti documenti:

- una **Nota metodologica** (che fornisce chiarificazioni e spiegazioni sul calcolo degli indicatori)
- elenco dei file ANS disponibili con i dati con i Codici Fiscali degli studenti considerati nell'analisi
- un file csv con gli indicatori di tutti i corsi di studio dell'Ateneo (in caso si ritenga utile un confronto).

Sotto il titolo evidenziato il rosso, 'Elenco Corsi 2020/2021', compare l'elenco delle SUA-CdS 2020 dei CdS per i quali l'utente è accreditato.

## ELENCO CORSI - 2020/2021 Per abilitare un utente, autorizzato in scrittura sulla classe, ad effettuare una "nuovo proposta" di un corso già approvato, bisogna assegnare il corso all'utente tramite l'apposito link "mostra al docente" Corsi Triennali Beni Culturali (archeologici, artistici, musicali e dello spettacolo) UD SUIA=14550271 UD RUD=14275026 CODICIONE=0550206200100001)

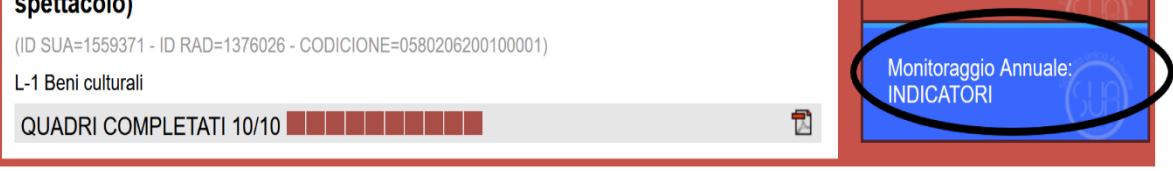

Tramite il bottone azzurro, 'Monitoraggio Annuale: INDICATORI' si accede alla Scheda di Monitoraggio Annuale attualmente in compilazione.

La schermata della Scheda di Monitoraggio è analoga a quella in figura:

| TOR VERGATA<br>UNIVERSITÀ DEGLI STUDI DI ROMA                                    |                                                                       |  |
|----------------------------------------------------------------------------------|-----------------------------------------------------------------------|--|
| Visualizza Indicatori al: 26                                                     | /06/2021 Scarica dati al: 26/06/2021                                  |  |
| Scheda del Corso di<br>scarica la scheda in pdf<br>Scarica la scheda pdf con cor | Studio - 26/06/2021                                                   |  |
| Denonmazione del CdS                                                             | Beni Culturali (ancheologici, artistici, musicali e dello spettacolo) |  |
| Città                                                                            | ROMA                                                                  |  |
| Codicione                                                                        | 0580206200100001                                                      |  |
| Ateneo                                                                           | Università degli Studi di ROMA "Tor Vergata"                          |  |
| Statale o non statale                                                            | Statale                                                               |  |
| Tipo di Ateneo                                                                   | Tradizionale                                                          |  |
| Area geografica                                                                  | CENTRO                                                                |  |
| Classe di laurea                                                                 | L-1                                                                   |  |
| Interclasse                                                                      | -                                                                     |  |

La scheda è composta da una lunga parte precompilata e una breve parte da compilare. In alto, è possibile selezionare la data di aggiornamento degli indicatori: Cineca provvede ad aggiornare i dati con 4 scadenze annuali, mantenendo lo storico prevedente. Con il proseguire dell'anno, compariranno quindi nuovi bottoni.

Il bottone in alto a sinistra permette scaricare in formato csv i dati con i valori degli indicatori. E' possibile scaricare in formato pdf la scheda, sia nella parte precompilata (voce 'Scarica la scheda') che comprensiva del commento (voce 'Scarica la scheda pdf con commento'). In particolare, si consiglia di procedere in tal modo per la trasmissione della proposta di redazione del commento agli organi deliberanti

Le sezioni precompilate comprendono alcune informazioni generali (tra i quali, il numero di altri corsi nella stessa classe in Centro Italia e in Italia) e poi vari gruppi di indicatori.

Nella parte inferiore della schermata, è disponibile la zona in cui riportare il commento. L'area per il commento può essere ampliata a partire dal margine inferiore destro.

| Breve commento                                               |
|--------------------------------------------------------------|
|                                                              |
|                                                              |
|                                                              |
|                                                              |
|                                                              |
|                                                              |
|                                                              |
| Utilizzo questa versione come scheda di monitoraggio annuale |
| Salva commento                                               |
| Dati ANS aggiornati al 26/06/2021                            |
| Elenco file con dati ANS visualizza                          |